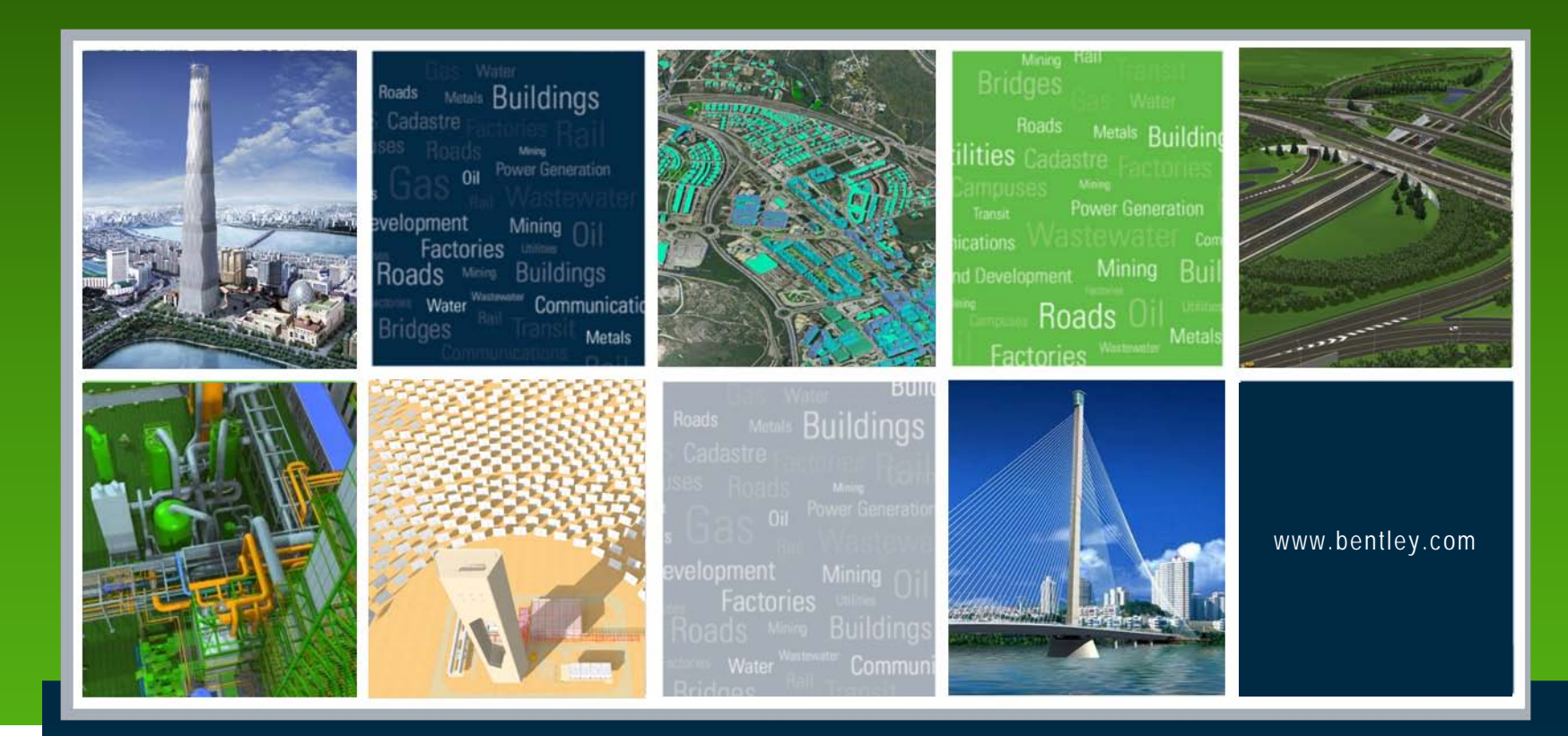

## Working With Site Modeler

Lisa Whitson – Bentley Systems

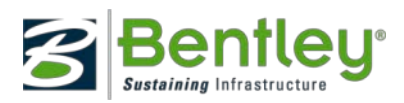

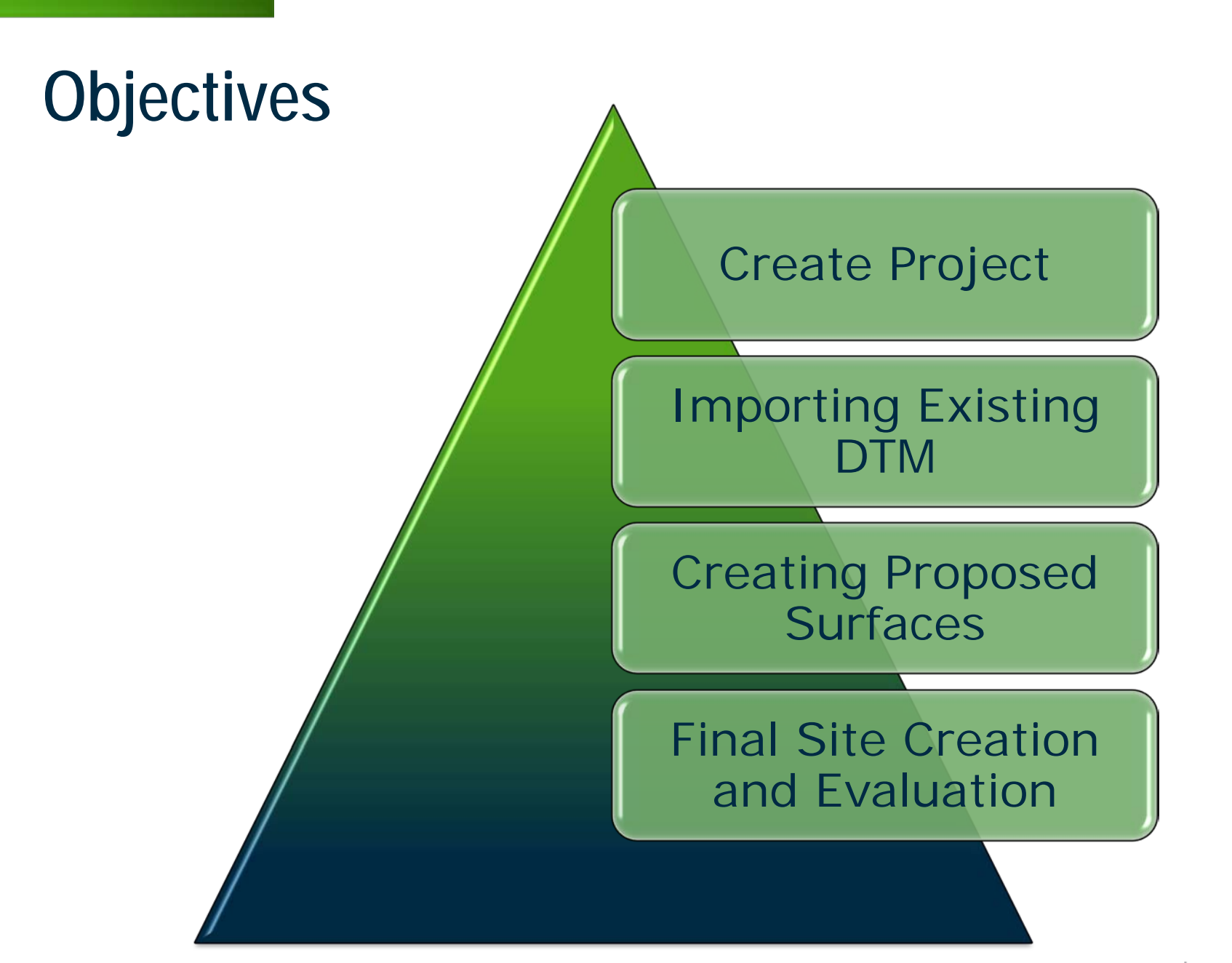

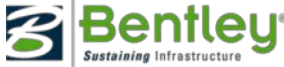

Starting Site Modeler for InRoads

- Start Site Modeler for InRoads
- Load the files for this Lesson

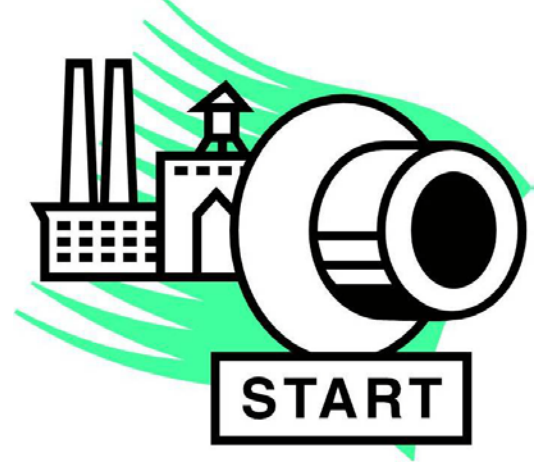

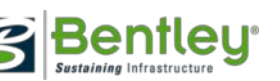

# 2010 Bentley Systems, Incorporated

#### **Creating a Project**

- Start with the basics steps
  - Create plan design file of proposed layout
  - Have an "existing surface" available
  - Create Site Modeler Project
    - Load in "existing surface" to begin with
  - Save Project

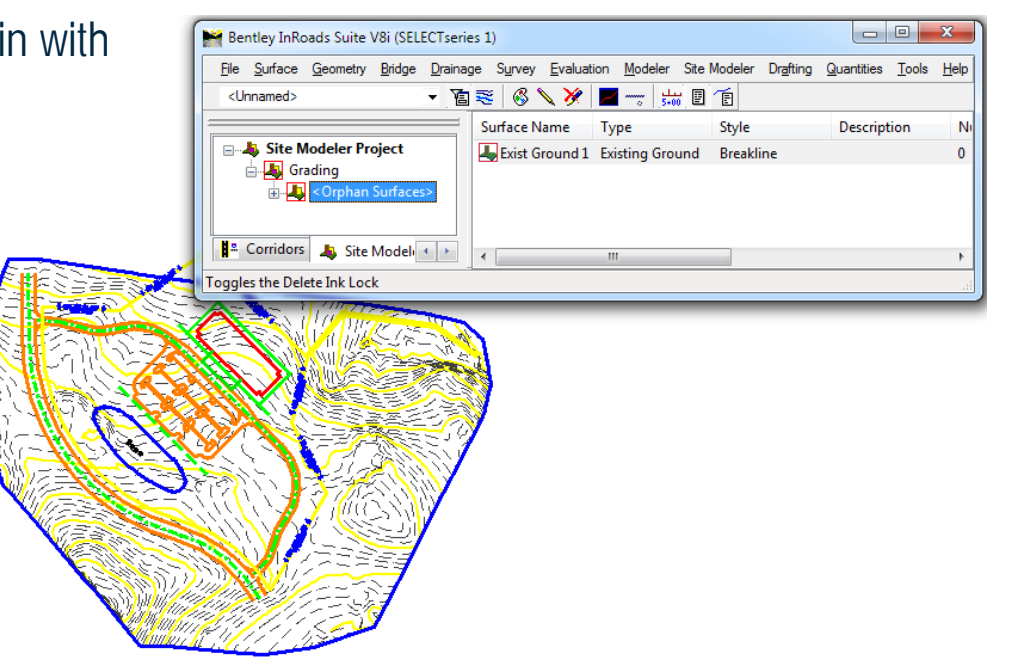

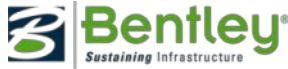

# Terminology

- Basic Terminology
  - Elements
  - Surface
  - Site
  - Site Project
  - Visualization
  - Site Project Options
  - DTM Feature Types
    - Boundary
    - Breakline
    - Contour
    - Interior
    - Hole

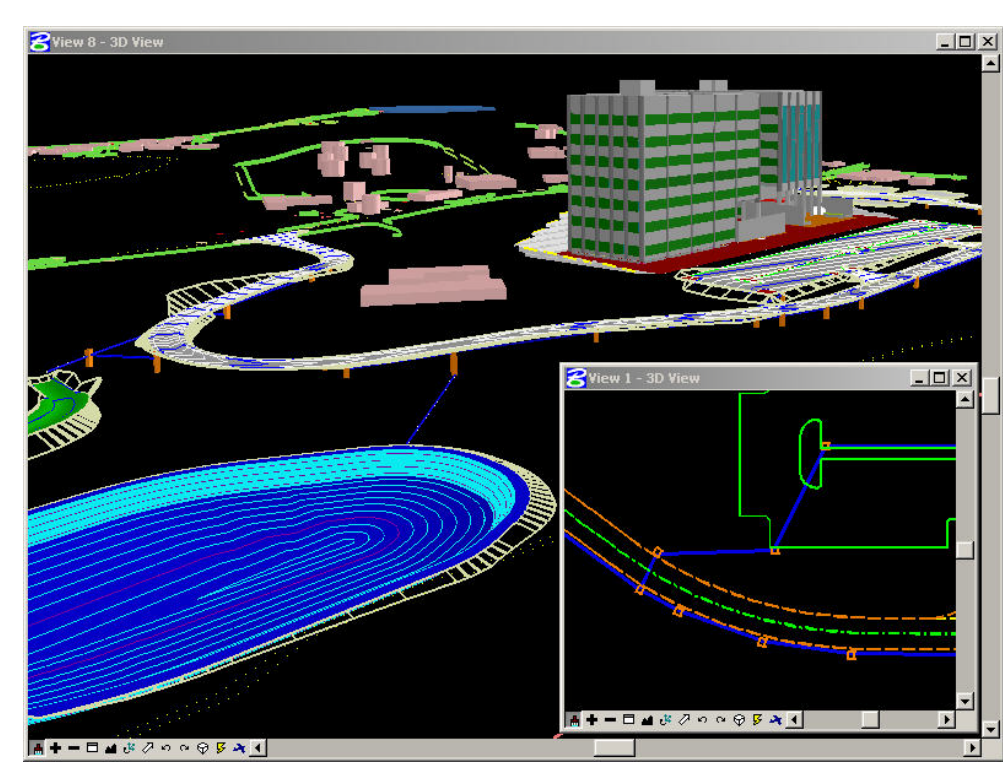

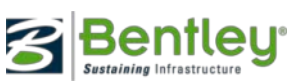

## **Create Design Surfaces**

- Building Design
- Parking Lot Design

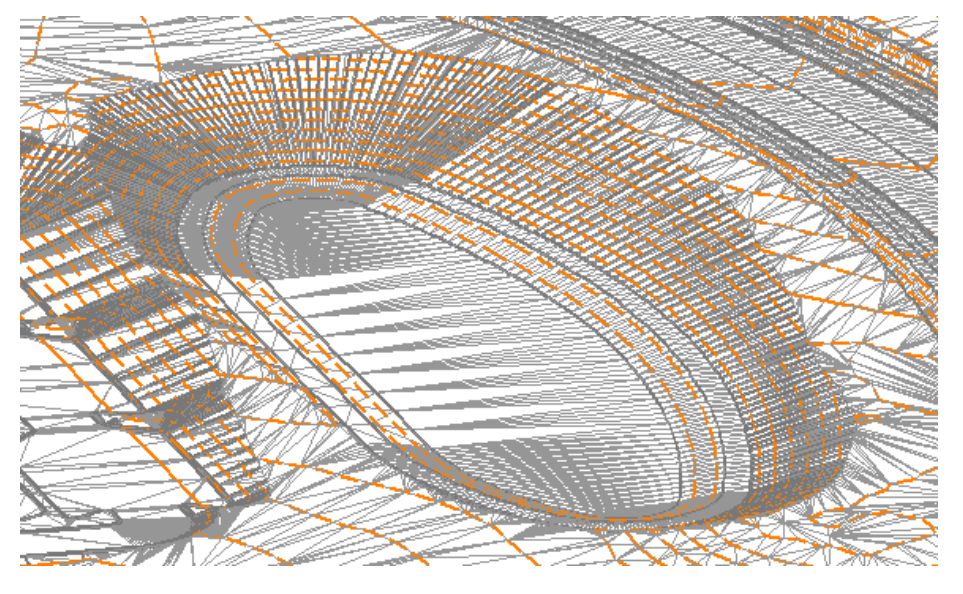

- Pond Design
- Roadway Design
- Retaining Walls

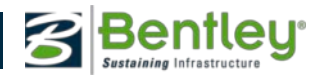

# Express Modeler / Roadway Designer

• Dynamic Templates

Quick Roadway Creation

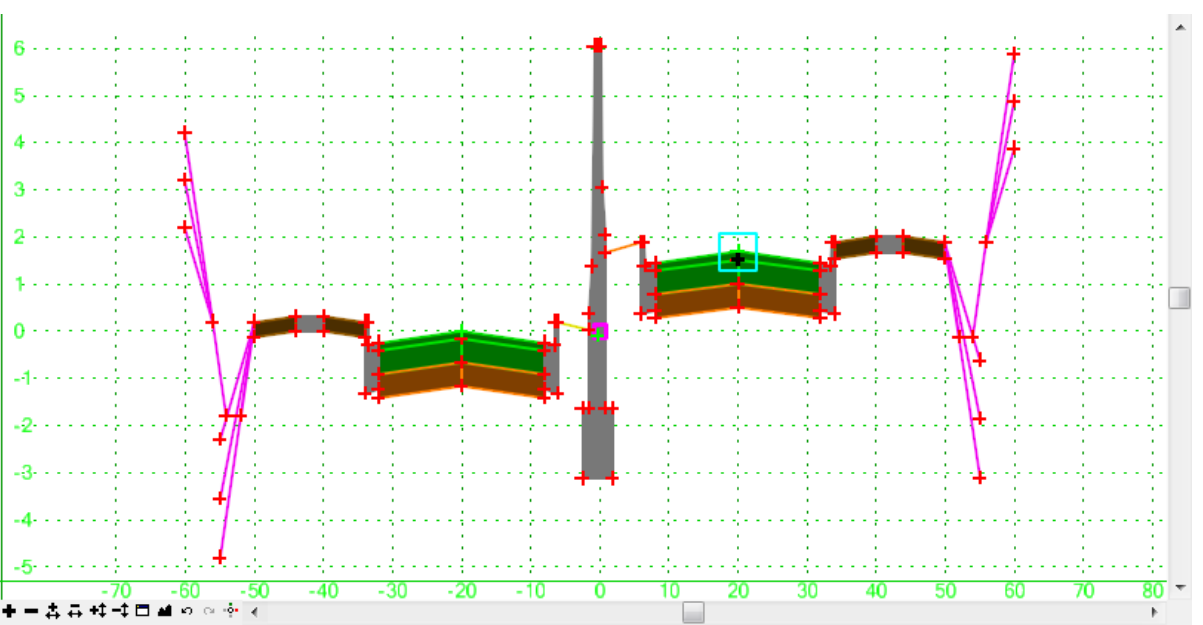

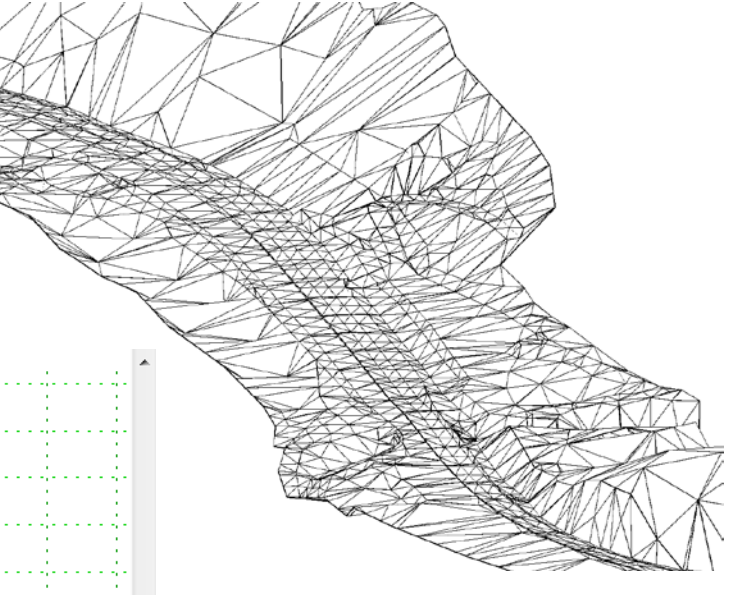

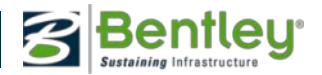

### Site Design - Creating a 3D Model, How?

- Keep the graphics simple
  - Keep survey information in different DGN or DGN Model
  - Have annotation in different DGN or DGN Model
  - Have a fully developed XIN file
- Keep the graphics clean
  - Join ends coincidently
  - Use the design tools as they are designed
  - Trim, extend to intersection, intersect 2 elements...
  - Do not have duplicate elements (at least not on the same level)

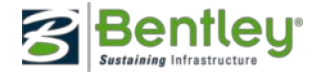

## Create the Finished Surface

• Create One Site from Multiple Surfaces

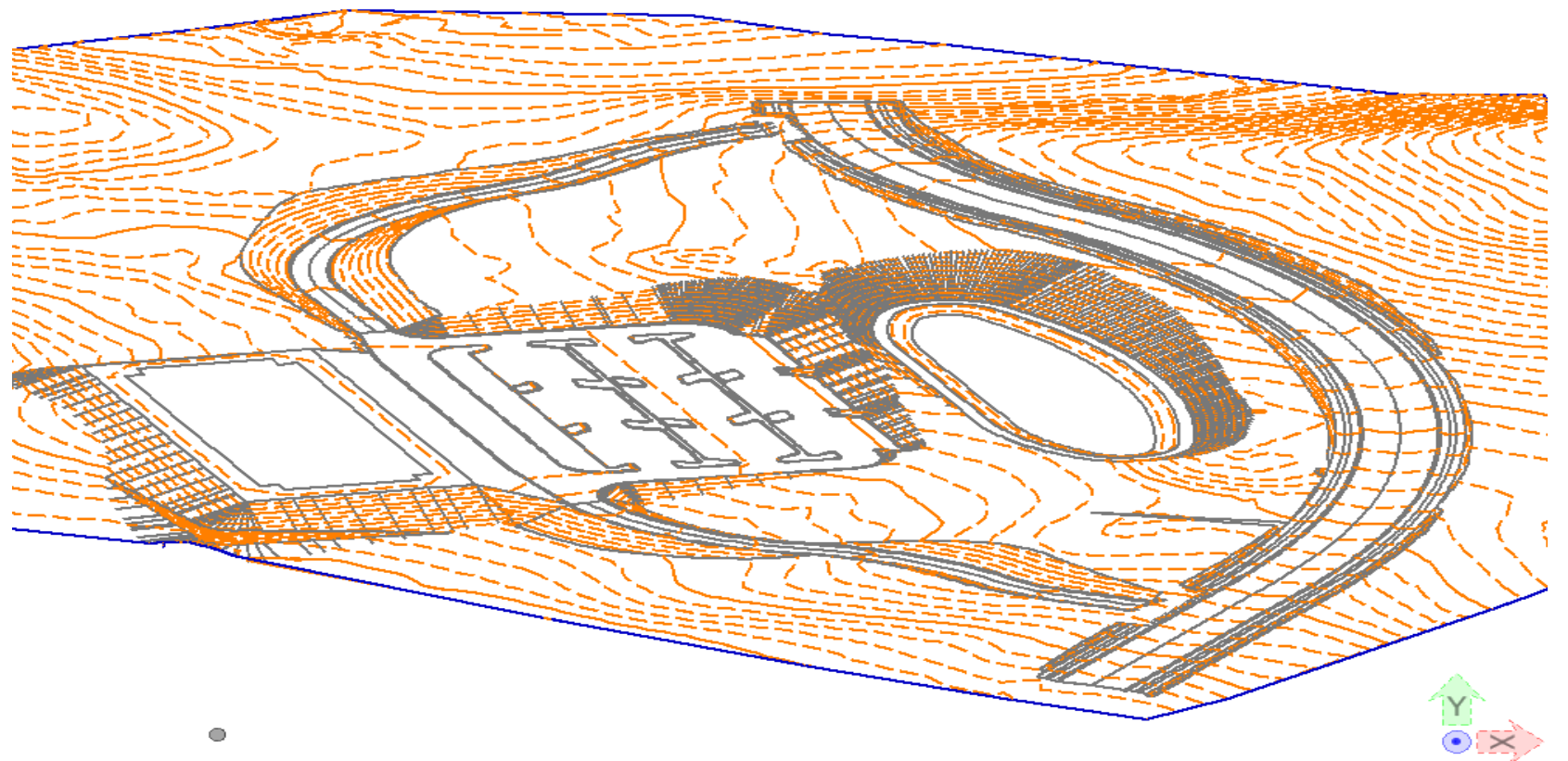

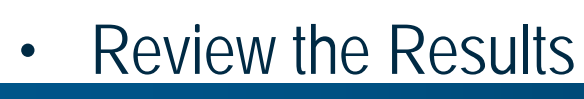

9 | WWW.BENTLEY.COM

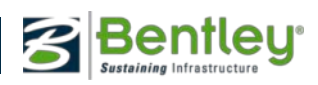

# Other Techniques for Designing Surfaces

- Changing FIFO
- Associations
- Temporary Surfaces
- Importing of InRoads Roadway Designer surfaces
- Importing 3D graphics
- Removing Surfaces from Site

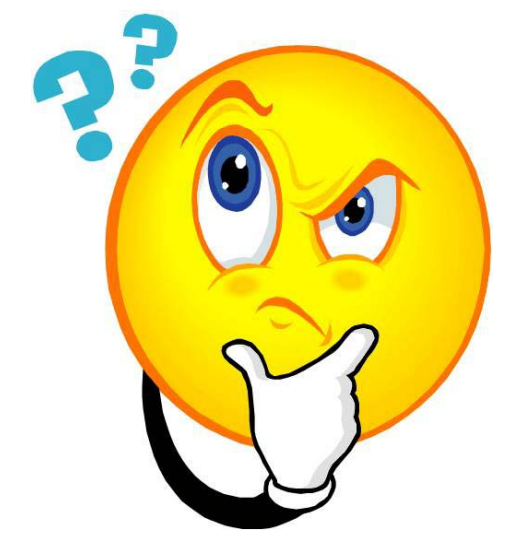

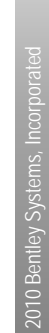

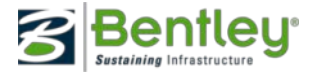

2010 Bentley Systems, Incorporat

# **Summary and Review**

You are now able to...

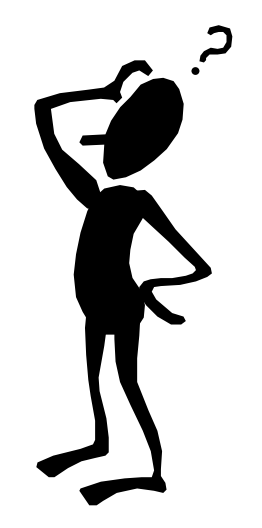

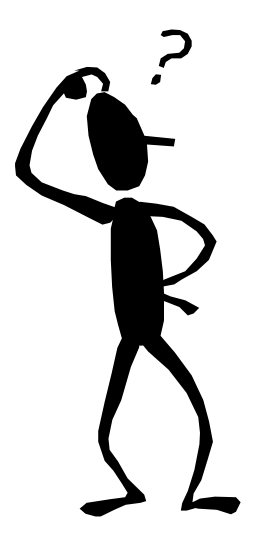

Before continuing let's reinforce what you have learned!

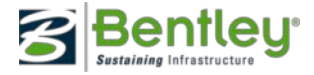

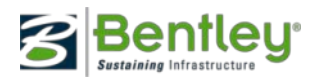